# Configurazione di SWA Second Factor Authentication con ISE come server RADIUS

# Sommario

| ntroduzione                 |
|-----------------------------|
| Prerequisiti                |
| Requisiti                   |
| Componenti usati            |
| Premesse                    |
| Topologia della rete        |
| Procedura di configurazione |
| Configurazione di ISE       |
| Configurazione SWA          |
| <u>/erifica</u>             |
| Riferimenti                 |

# Introduzione

In questo documento viene descritto come configurare l'autenticazione di secondo fattore su Secure Web Appliance con Cisco Identity Service Engine come server RADIUS.

# Prerequisiti

Requisiti

Cisco raccomanda la conoscenza dei seguenti argomenti:

- Conoscenze di base in SWA.
- Conoscenza della configurazione dei criteri di autenticazione e autorizzazione su ISE.
- Conoscenze base di RADIUS.

Cisco consiglia inoltre di:

- Accesso amministrativo per Secure Web Appliance (SWA) e Cisco Identity Service Engine (ISE).
- L'ISE è integrata in Active Directory o LDAP.
- Active Directory o LDAP è configurato con un nome utente 'admin' per autenticare l'account 'admin' predefinito SWA.
- Versioni compatibili WSA e ISE.

Componenti usati

Le informazioni fornite in questo documento si basano sulle seguenti versioni software:

- SWA 14.0.2-012
- ISE 3.0.0

Le informazioni discusse in questo documento fanno riferimento a dispositivi usati in uno specifico ambiente di emulazione. Su tutti i dispositivi menzionati nel documento la configurazione è stata ripristinata ai valori predefiniti. Se la rete è operativa, valutare attentamente eventuali conseguenze derivanti dall'uso dei comandi.

# Premesse

Quando si abilita l'autenticazione di secondo fattore per gli utenti amministrativi su SWA, il dispositivo verifica le credenziali utente con il server RADIUS per la seconda volta dopo aver verificato le credenziali configurate in SWA.

## Topologia della rete

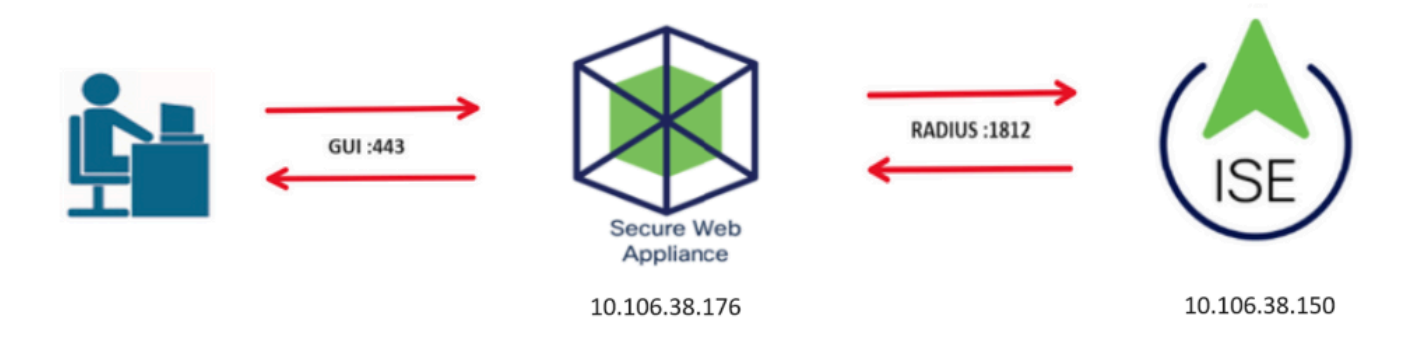

Immagine - Diagramma della topologia di rete

Gli utenti con privilegi amministrativi accedono all'interfaccia SWA sulla porta 443 con le proprie credenziali. SWA verifica le credenziali con il server RADIUS per l'autenticazione del secondo fattore.

# Procedura di configurazione

### Configurazione di ISE

Passaggio 1. Aggiungere un nuovo dispositivo di rete. Selezionare Amministrazione > Risorse di rete > Dispositivi di rete > +Aggiungi.

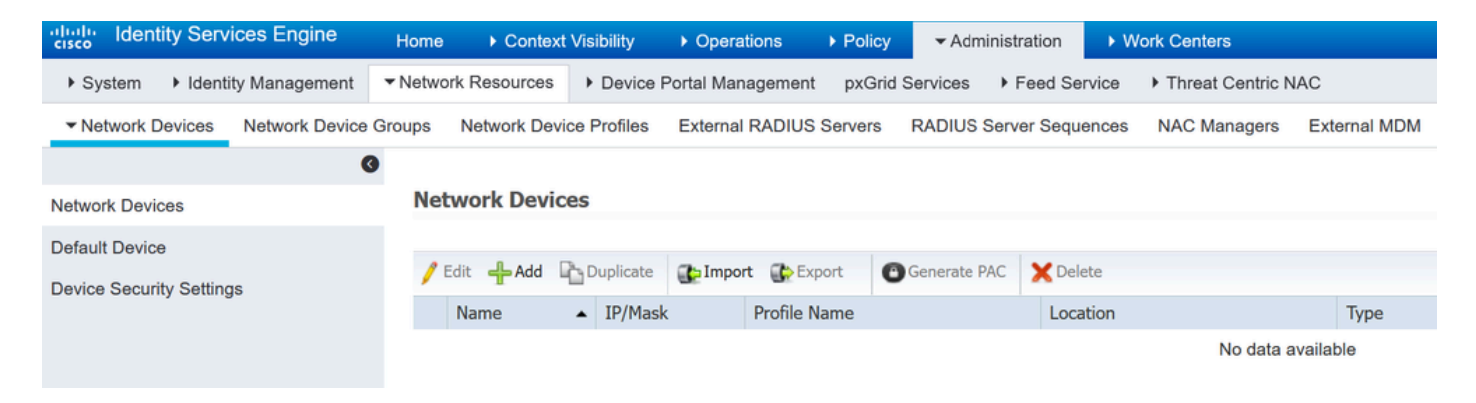

Aggiungi SWA come dispositivo di rete in ISE

- Passaggio 2. Configurare il dispositivo di rete in ISE.
- Passaggio 2.1. Assegnare un Name all'oggetto dispositivo di rete.
- Passaggio 2.2. Inserire l'indirizzo IP SWA.
- Passaggio 2.3. Selezionare la casella di controllo RADIUS.
- Passaggio 2.4. Definire un segreto condiviso.

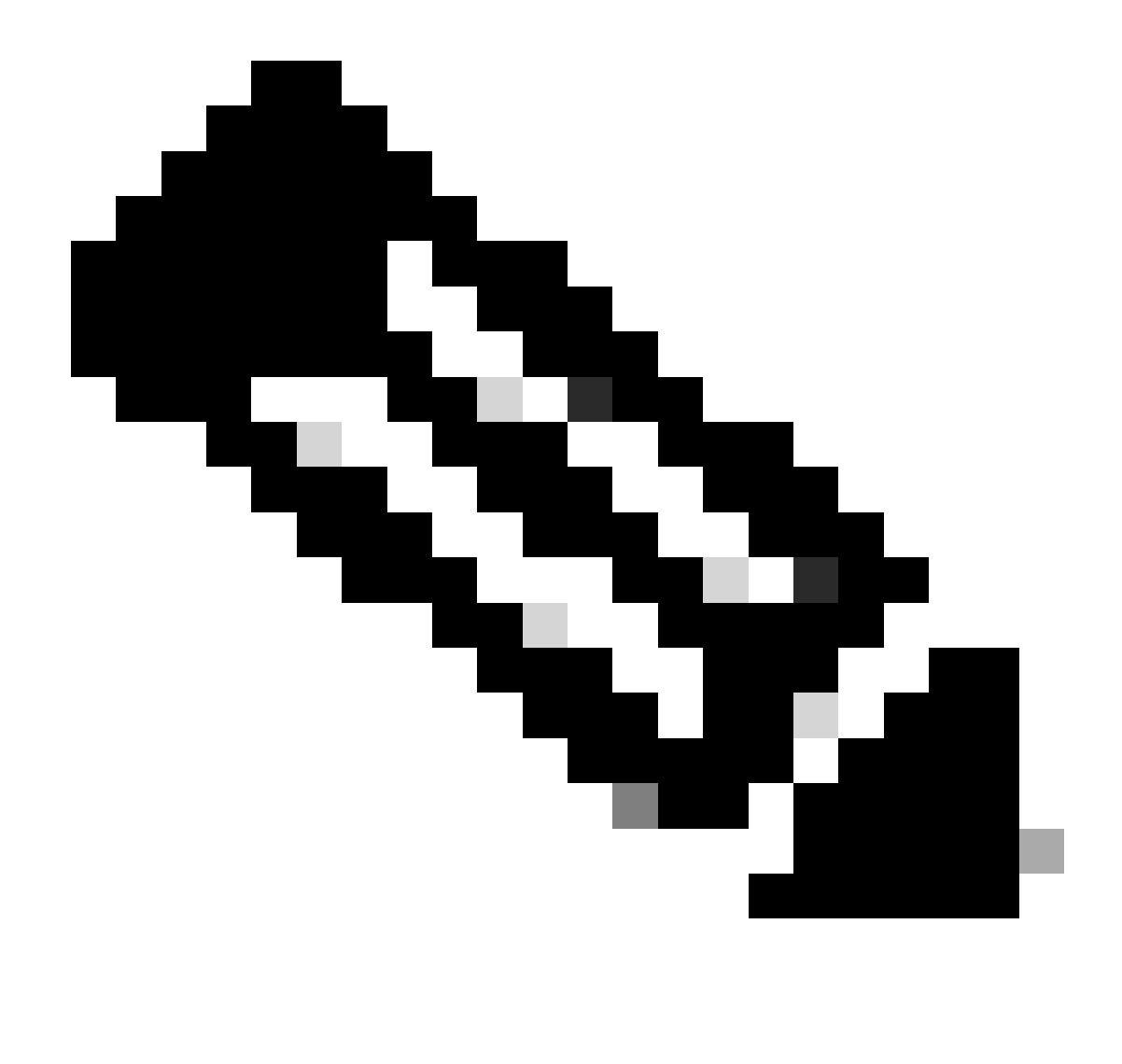

Nota: la stessa chiave deve essere utilizzata successivamente per configurare l'SWA.

| Network Devices                 | Network Devices List > SWA                    |  |
|---------------------------------|-----------------------------------------------|--|
| Default Device                  | Network Devices                               |  |
| Device Security Settings        | * Name SWA                                    |  |
|                                 | Description                                   |  |
|                                 | IP Address • IP : 10.106.38.176 / 32          |  |
|                                 |                                               |  |
|                                 | * Device Profile                              |  |
|                                 | Model Name                                    |  |
|                                 | Software Version                              |  |
|                                 | * Network Device Group                        |  |
|                                 |                                               |  |
|                                 | IRSEC IN CONTROL OF THE                       |  |
|                                 | No Set lo Default                             |  |
|                                 | Device Type All Device Types 📀 Set To Default |  |
|                                 |                                               |  |
|                                 | ✓ RADIUS Authentication Settings              |  |
|                                 | PADILIS LIDP Softings                         |  |
|                                 | Protocol RADIUS                               |  |
|                                 | * Shared Secret                               |  |
| Or a firmer della shires and di |                                               |  |

Configurazione della chiave condivisa del dispositivo di rete SWA

Passaggio 2.5. Fare clic su Invia.

| RADIUS UDP Settings                                                 |  |
|---------------------------------------------------------------------|--|
| Protocol RADIUS                                                     |  |
| * Shared Secret Show                                                |  |
| Use Second Shared Secret 🔲 🕖                                        |  |
| Show                                                                |  |
| CoA Port 1700 Set To Default                                        |  |
| RADIUS DTLS Settings (i)                                            |  |
| DTLS Required 🔲 🥡                                                   |  |
| Shared Secret radius/dtls (i)                                       |  |
| CoA Port 2083 Set To Default                                        |  |
| Issuer CA of ISE Certificates for CoA Select if required (optional) |  |
| DNS Name                                                            |  |
| General Settings                                                    |  |
| Enable KeyWrap 🛛 🕡                                                  |  |
| * Key Encryption Key Show                                           |  |
| * Message Authenticator Code Key Show                               |  |
| Key Input Format   ASCII  HEXADECIMAL                               |  |
|                                                                     |  |
| TACACS Authentication Settings                                      |  |
| ► SNMP Settings                                                     |  |
| ► Advanced TrustSec Settings                                        |  |
| <br>t Cancel                                                        |  |

Invia configurazione dispositivo di rete

Passaggio 3. È necessario creare utenti di accesso alla rete corrispondenti al nome utente configurato in SWA. Passare a Amministrazione > Gestione delle identità > Identità > + Aggiungi.

| dentity Service       | ces Engine        | Home   Conte      | xt Visibility 🔹 🕨 O | perations   Policy              | - Administration | ► Work Ce    | nters           |               |
|-----------------------|-------------------|-------------------|---------------------|---------------------------------|------------------|--------------|-----------------|---------------|
| ► System Identity     | / Management      | Network Resources | Device Portal       | Management pxGrid S             | ervices Feed Se  | ervice I Thr | eat Centric NAC |               |
| ◄ Identities Groups   | External Identity | Sources Identity  | Source Sequences    | <ul> <li>Settings</li> </ul>    |                  |              |                 |               |
|                       | G                 |                   |                     |                                 |                  |              |                 |               |
| Users                 |                   | Network Acces     | ss Users            |                                 |                  |              |                 |               |
| Latest Manual Network | Scan Results      | / Edit 🕂 Add      | 🕃 Change Status     | Timport Export                  | X Delete         | iplicate     |                 |               |
|                       |                   | Status            | Name                | <ul> <li>Description</li> </ul> | n Firs           | st Name      | Last Name       | Email Address |
|                       |                   |                   |                     |                                 |                  |              | No data availab | le            |

Aggiungi utenti locali in ISE

Passaggio 3.1. Assegnare un nome.

Passaggio 3.2. (Facoltativo) Immettere l'indirizzo e-mail dell'utente.

Passaggio 3.3. Imposta password.

Passaggio 3.4. Fare clic su Save (Salva).

| den den                    | tity Servic  | es Engine     | Home                                                                        | Context Visibility  | <ul> <li>Operations</li> </ul> | ▶ Policy   | <ul> <li>Administration</li> </ul> | Work Centers     |                                                |
|----------------------------|--------------|---------------|-----------------------------------------------------------------------------|---------------------|--------------------------------|------------|------------------------------------|------------------|------------------------------------------------|
| <ul> <li>System</li> </ul> | + Identity I | Management    | <ul> <li>Network Res</li> </ul>                                             | ources + Devic      | e Portal Management            | pxGrid Ser | vices + Feed Serv                  | vice + Threat Ce | ntric NAC                                      |
| + Identities               | Groups       | External Ider | ntity Sources                                                               | Identity Source Sec | quences + Settings             |            |                                    |                  |                                                |
| Users<br>Latest Manua      | al Network S | ican Results  | Network A<br>Network A<br>Network A<br>Network A<br>Network A<br>State<br>E | ame rouser          | New Network Acces              | is User    |                                    |                  | ]                                              |
|                            |              |               | ▼ Pas                                                                       | swords              | Internal Users                 |            |                                    |                  |                                                |
|                            |              |               |                                                                             | F                   | assword                        |            | Re-Enter Passwor                   | d                |                                                |
|                            |              |               | * L<br>Er                                                                   | able Password       | •••••                          |            | •••••                              |                  | Generate Password (i)<br>Generate Password (i) |

Aggiungere un utente locale ad ISE

Passaggio 4. Creare un set di criteri corrispondente all'indirizzo IP SWA. In questo modo è possibile impedire l'accesso ad altre periferiche con queste credenziali utente.

Passare a Policy > PolicySets e fare clic sull'icona + posizionata nell'angolo superiore sinistro.

| cisco | Identit | y Services | s Engine   | Home           | ► Con  | text Visibility | <ul> <li>Operations</li> </ul> | ▼ Policy | Administration | Work Centers |
|-------|---------|------------|------------|----------------|--------|-----------------|--------------------------------|----------|----------------|--------------|
| Polic | y Sets  | Profiling  | Posture    | Client Provisi | ioning | Policy Eleme    | nts                            |          |                |              |
| Polic | y Set   | S          |            |                |        |                 |                                |          |                |              |
| +     | S       | Status     | Policy Set | t Name         |        | Description     | 1                              | Condi    | tions          |              |
| Sear  | ch      |            |            |                |        |                 |                                |          |                |              |

Aggiungi set di criteri in ISE

Passaggio 4.1. Nella parte superiore dei set di criteri viene inserita una nuova riga. Immettere il nome per il nuovo criterio.

Passaggio 4.2. Aggiungere una condizione affinché l'attributo RADIUS NAS-IP-Address corrisponda all'indirizzo IP SWA.

Passaggio 4.3. Fate clic su Usa (Use) per mantenere le modifiche e uscire dall'editor.

#### **Conditions Studio**

| Librar   | У                                        |             |
|----------|------------------------------------------|-------------|
| Sear     | rch by Name                              |             |
| <b>Q</b> |                                          | ະ ຈີ        |
|          | Catalyst_Switch_Local_Web_Authentication | <i>(</i> )  |
|          | Switch_Local_Web_Authentication          | <i>(i</i> ) |
|          | Switch_Web_Authentication                | <i>(i</i> ) |
|          | Wired_802.1X                             | <i>(i</i> ) |
|          | Wired_MAB                                | <i>(i</i> ) |
|          | Wireless_802.1X                          | <i>(i</i> ) |
|          | Wireless_Access                          | ()          |
|          | Wireless_MAB                             | ()          |
|          | WLC_Web_Authentication                   | 1           |

|          | Radius·NAS-     | IP-Addre: | SS            |              |     |
|----------|-----------------|-----------|---------------|--------------|-----|
| <b>Q</b> | Equals          | ~         | 10.106.38.176 |              | Ď   |
|          | Set to 'Is not' |           |               | Duplicate Sa | ave |
|          | Set to 'Is not' |           |               | Duplicate    | Sa  |
|          |                 |           |               |              | 77  |
|          |                 |           |               |              |     |
|          |                 | 11112     |               |              |     |
|          |                 |           | + New AND OR  |              |     |
|          |                 |           | + New AND OR  |              |     |

Close Use

Aggiungi criterio per mappare il dispositivo di rete SWA

### Passaggio 4.4. Fare clic su Save (Salva).

| Policy | Sets   |                 |                    |     |                                            |      |                       | Reset F      | olicyset Hitcou | nts Reset | Save |
|--------|--------|-----------------|--------------------|-----|--------------------------------------------|------|-----------------------|--------------|-----------------|-----------|------|
| •      | Status | Policy Set Name | Description        | Con | ditions                                    | Allo | owed Protocols / Ser  | rver Sequend | e Hits          | Actions   | View |
| Search |        |                 |                    |     |                                            |      |                       |              |                 |           |      |
| 1      | ø      | SWA Access      |                    | 0   | Radius NAS-IP-Address EQUALS 10.106.38.176 | Dr   | efault Network Access | x -          | +               | ٥         | >    |
|        | ø      | Default         | Default policy set |     |                                            | Dr   | efault Network Access | x * ·        | • 0             | ٥         | >    |
|        |        |                 |                    |     |                                            |      |                       |              |                 | Reset     | Save |

Salvataggio criteri

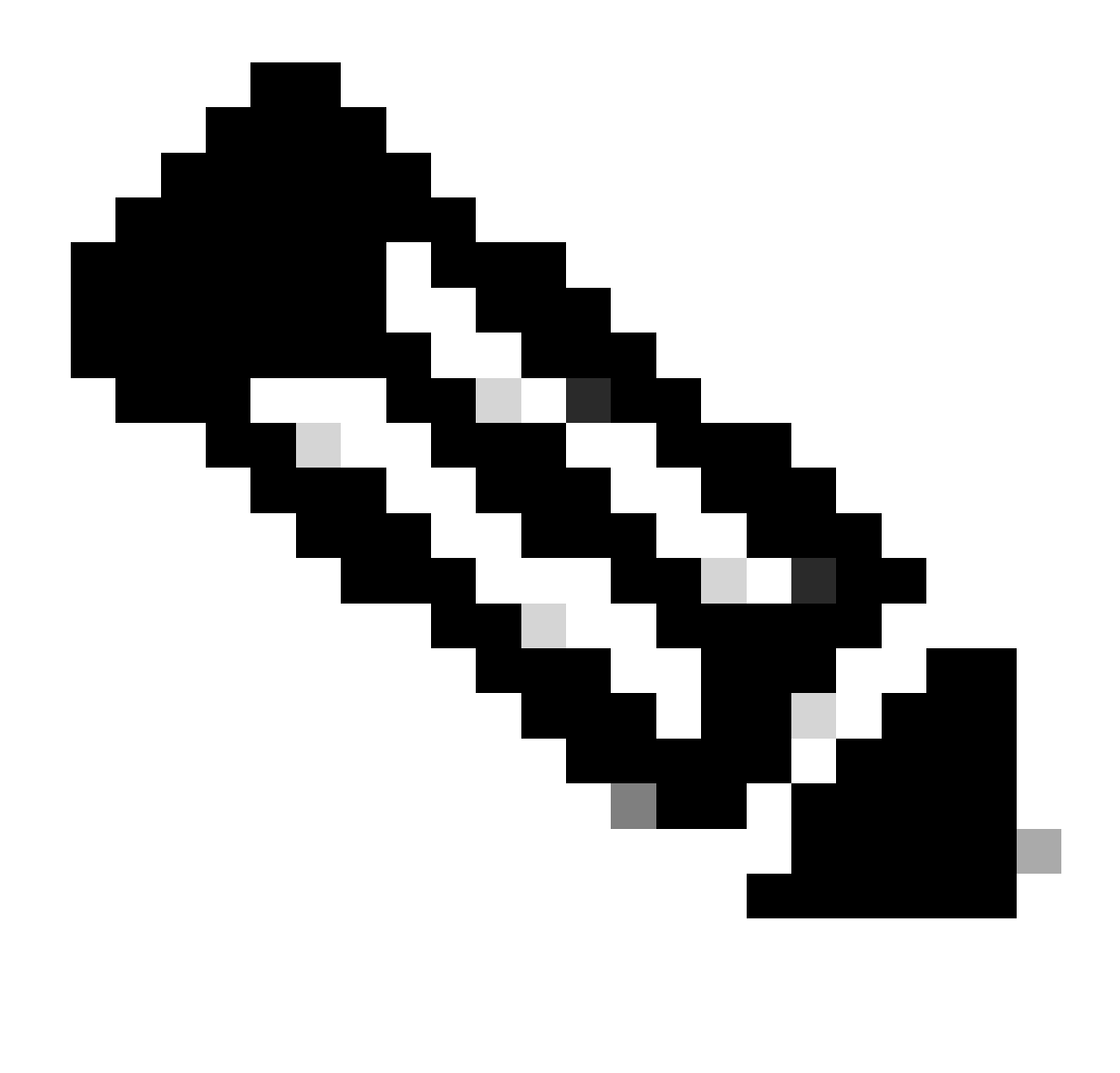

Nota: in questo esempio è consentita l'immissione dell'elenco Protocolli di accesso alla rete predefiniti. È possibile creare un nuovo elenco e restringerlo in base alle esigenze.

Passaggio 5. Per visualizzare i nuovi set di criteri, fare clic sull'icona ">" nella colonna Visualizza.

Passaggio 5.1. Espandere il menu Criteri di autorizzazione e fare clic sull'icona + per aggiungere una nuova regola che consenta l'accesso a tutti gli utenti autenticati.

Passaggio 5.2. Impostare un nome.

Passaggio 5.3. Impostare le condizioni in modo che corrispondano all'accesso alla rete del dizionario con l'attributo AuthenticationStatus uguale a AuthenticationPassed e fare clic su Use.

#### **Conditions Studio**

| Libra      | гу                                        |                    | Editor |                 |           |              |          |    |           |      |
|------------|-------------------------------------------|--------------------|--------|-----------------|-----------|--------------|----------|----|-----------|------|
| Sea        | rch by Name                               |                    |        | Network Access  | Authentic | ationStatus  | 5        |    |           | 6    |
| <b>Q</b> E |                                           | ) <mark>t</mark> 🛜 | ۴      | Equals          | ~ A       | uthenticatio | onPassed |    |           | • •  |
|            | BYOD_is_Registered                        | <i>(</i> )         |        | Set to 'Is not' |           |              |          |    | Duplicate | Save |
|            | Catalyst_Switch_Local_Web_Authenticati on | <i>(i</i> )        |        |                 |           |              |          |    |           |      |
|            | Compliance_Unknown_Devices                | <i>i</i>           |        |                 | t         | New          | AND      | OR |           |      |
|            | Compliant_Devices                         | <i>(i</i> )        |        |                 |           |              |          |    |           |      |
|            | Guest_Flow                                | 0                  |        |                 |           |              |          |    |           |      |
|            | Network_Access_Authentication_Passed      | <i>(i</i> )        |        |                 |           |              |          |    |           |      |
|            | Non_Cisco_Profiled_Phones                 | <i>i</i>           |        |                 |           |              |          |    |           |      |
|            | Non_Compliant_Devices                     | 0                  |        |                 |           |              |          |    |           |      |
|            | Switch_Local_Web_Authentication           | <i>(i)</i>         |        |                 |           |              |          |    |           |      |
|            | Switch_Web_Authentication                 | <i>(i)</i>         |        |                 |           |              |          |    |           |      |
|            | Wired_802.1X                              | 0                  |        |                 |           |              |          |    |           |      |
|            | Wired_MAB                                 | <i>(i</i> )        |        |                 |           |              |          |    |           |      |
|            | Wireless_802.1X                           | <i>(i</i> )        |        |                 |           |              |          |    |           |      |
|            | Wireless_MAB                              | <i>(i</i> )        |        |                 |           |              |          |    |           |      |
|            | WLC_Web_Authentication                    | <i>(i</i> )        |        |                 |           |              |          |    |           |      |
|            |                                           |                    |        |                 |           |              |          |    |           |      |
|            |                                           |                    |        |                 |           |              |          |    | Close     | llse |

Seleziona condizione di autorizzazione

# Passaggio 6. Impostare il PermitAccess predefinito come profilo di autorizzazione e fare clic su Salva.

| Policy S | ets → SW     | /A Access               |                       |               |            |         |          |             |            |             |           |   |  |   |  |  |              |   |   |             | Reset Po | olicyset Hito  | ounts      | Reset | Save    |
|----------|--------------|-------------------------|-----------------------|---------------|------------|---------|----------|-------------|------------|-------------|-----------|---|--|---|--|--|--------------|---|---|-------------|----------|----------------|------------|-------|---------|
|          | Status       | Policy Set Name         | Description           | Condi         | onditio    | ditions | ions     |             |            |             |           |   |  |   |  |  |              |   |   |             | Allowe   | d Protocols /  | Server Seq | ence  | Hits    |
| Search   |              |                         |                       |               |            |         |          |             |            |             |           |   |  |   |  |  |              |   |   |             |          |                |            |       |         |
|          | 0            | SUG Access              |                       | ۰             | <b>P</b> R | Red     | Radius N | NAS-IP-Addr | iress EQUA | JALS 10.100 | 36.38.176 | 6 |  |   |  |  |              |   |   |             | Defau    | t Network Acce | 55 × *     | +     | 4       |
| ✓ Auther | ntication Po | alicy (1)               |                       |               |            |         |          |             |            |             |           |   |  |   |  |  |              |   |   |             |          |                |            |       |         |
| ۲        | Status       | Rule Name               | Conditions            |               |            |         |          |             |            |             |           |   |  |   |  |  |              |   |   | Use         |          |                | Hits       |       | Actions |
| Search   |              |                         |                       |               |            |         |          |             |            |             |           |   |  |   |  |  |              |   |   |             |          |                |            |       |         |
|          |              |                         |                       |               |            |         |          |             |            |             |           |   |  | + |  |  |              |   |   |             |          |                |            |       |         |
|          |              |                         |                       |               |            |         |          |             |            |             |           |   |  |   |  |  |              |   |   | Al_User_D   | _Stores  |                |            |       |         |
|          | 0            | Default                 |                       |               |            |         |          |             |            |             |           |   |  |   |  |  |              |   |   | > Option    | 5        |                | 6          |       | ¢       |
| > Autho  | rization Pol | icy - Local Exceptions  |                       |               |            |         |          |             |            |             |           |   |  |   |  |  |              |   |   |             |          |                |            |       |         |
| > Autho  | rization Pol | icy - Global Exceptions |                       |               |            |         |          |             |            |             |           |   |  |   |  |  |              |   |   |             |          |                |            |       |         |
| ✓ Author | rization Pol | icy (2)                 |                       |               |            |         |          |             |            |             |           |   |  |   |  |  |              |   |   |             |          |                |            |       |         |
|          |              |                         |                       |               |            |         |          |             |            |             |           |   |  |   |  |  | Results      |   |   |             |          |                |            |       |         |
| ٠        | Status       | Rule Name               | Conditions            |               |            |         |          |             |            |             |           |   |  |   |  |  | Profiles     |   |   | Security G  | oups     |                | Hits       |       | Actions |
| Search   |              |                         |                       |               |            |         |          |             |            |             |           |   |  |   |  |  |              |   |   |             |          |                |            |       |         |
| 1        | 0            | Stora Users             | Network_Access_Author | thentication, | tion_Pa    | n_Pass  | Passed   |             |            |             |           |   |  |   |  |  | PermitAcces  | 5 | + | Select from | ist      |                | 5          |       | ۰       |
|          | ø            | Default                 |                       |               |            |         |          |             |            |             |           |   |  |   |  |  | - DenyAccess | 1 | + | Select from | lat      | 4              | •          |       | ۰       |
|          |              |                         |                       |               |            |         |          |             |            |             |           |   |  |   |  |  |              |   |   |             |          |                |            |       |         |
|          |              |                         |                       |               |            |         |          |             |            |             |           |   |  |   |  |  |              |   |   |             |          |                |            | Reset | Save    |

### Configurazione SWA

Passaggio 1. Dalla GUI SWA, passare a System Administration (Amministrazione sistema) e fare clic su Users (Utenti).

Passaggio 2. Fare clic su Enable (Abilita) in Second Factor Authentication Settings (Impostazioni seconda autenticazione).

| Cis<br>s100     | co Secure V          | Veb Appliance      | e                                                            |                |                       | Secur         |
|-----------------|----------------------|--------------------|--------------------------------------------------------------|----------------|-----------------------|---------------|
| Repor           | rting Wel            | b Security Manager | Security Services                                            | Network        | System Administration |               |
|                 |                      |                    |                                                              |                |                       |               |
| sers            |                      |                    |                                                              |                |                       |               |
| sers            |                      |                    |                                                              |                |                       |               |
| Add User.       |                      |                    |                                                              |                |                       |               |
| All<br>Accounts | User Name            | Full Name          | User Type                                                    | Account Status | Passphrase Expires    | Delet         |
|                 | admin                | Administrator      | Administrator                                                | Active         | n/a                   |               |
| Enforce Pa      | assphrase Change     | s                  |                                                              |                |                       |               |
| مرعا الجم       | r Account & Das      | enhrace Settings   |                                                              |                |                       |               |
| ocur osc        | r Account d rus.     | Account Lock:      | Not configured.                                              |                |                       |               |
|                 |                      | Passphrase Reset:  | Not configured.                                              |                |                       |               |
|                 |                      | Passphrase Rules:  | Require at least 8 character<br>Additional rules configured. | rs.            |                       |               |
|                 |                      |                    |                                                              |                | [                     | Edit Settings |
|                 |                      |                    |                                                              |                |                       |               |
| xternal /       | Authentication       |                    |                                                              |                |                       |               |
| External A      | Authentication is di | sabled.            |                                                              |                |                       | Eashle        |
|                 |                      |                    |                                                              |                |                       | Enable        |
| econd Fa        | actor Authentica     | tion Settings      |                                                              |                |                       | _             |
| Two Facto       | or Authentication is | disabled.          |                                                              |                |                       |               |
|                 |                      |                    |                                                              |                |                       |               |

Abilitazione di Second Factor Authentication in SWA

Passaggio 3. Immettere l'indirizzo IP dell'ISE nel campo RADIUS Server Hostname e immettere il segreto condiviso configurato nel passaggio 2 della configurazione ISE.

Passaggio 4. Selezionare i ruoli predefiniti obbligatori per i quali è necessario attivare l'applicazione di un secondo fattore.

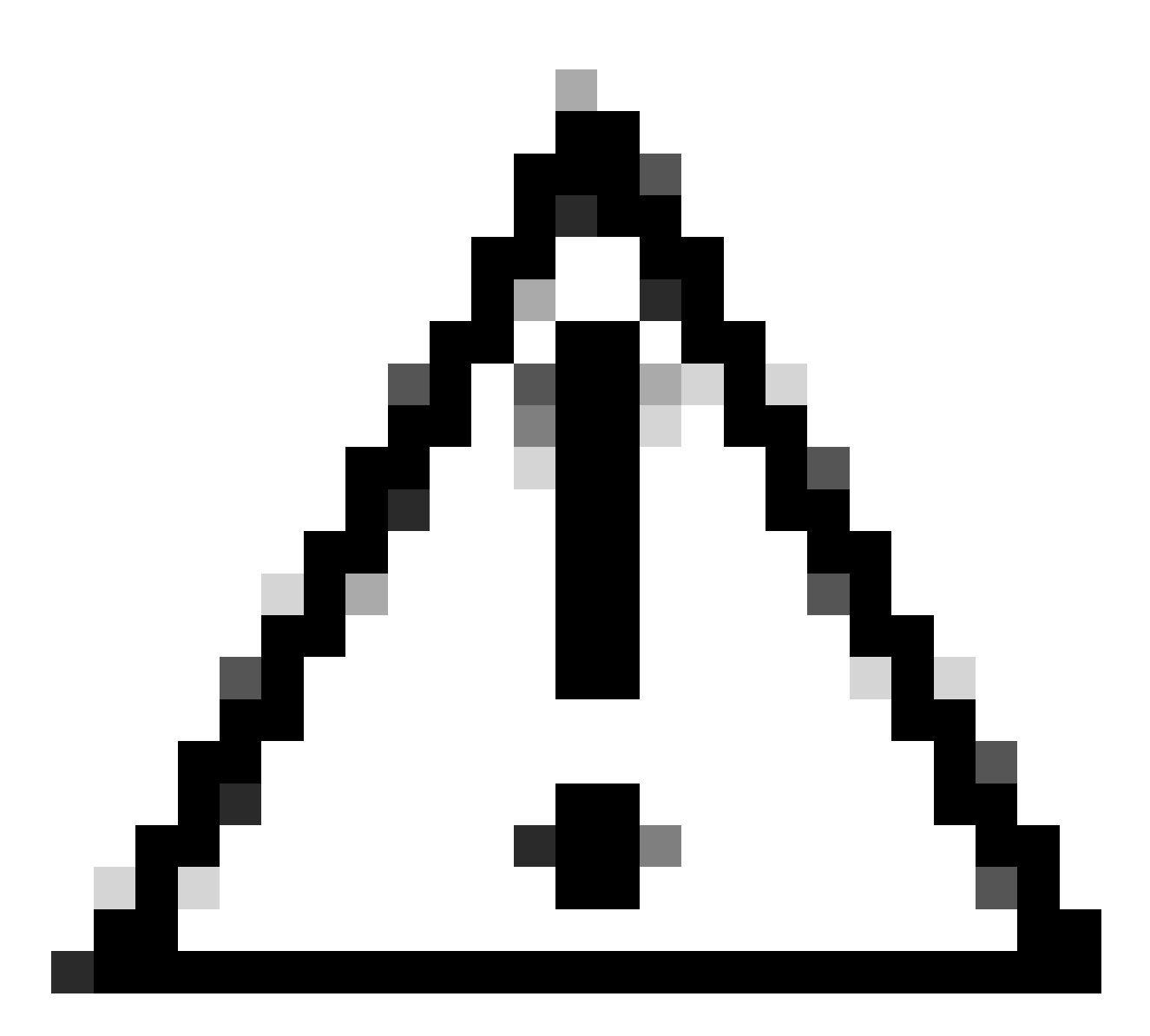

Attenzione: se si abilita l'autenticazione di secondo fattore in SWA, l'account predefinito 'admin' verrà abilitato anche con l'applicazione di secondo fattore. È necessario integrare ISE con LDAP o Active Directory (AD) per autenticare le credenziali 'admin', in quanto ISE non consente di configurare 'admin' come utente di accesso alla rete.

| Cisco Seo<br>s100v | cure Web Appliance   |                   |         |                       | Secure We |
|--------------------|----------------------|-------------------|---------|-----------------------|-----------|
| Reporting          | Web Security Manager | Security Services | Network | System Administration |           |
| Reporting          | Web Security Manager | Security Services | Network | System Administration |           |

#### Users

| Users           |                   |               |               |                |                    |        |
|-----------------|-------------------|---------------|---------------|----------------|--------------------|--------|
| Add User.       |                   |               |               |                |                    |        |
| All<br>Accounts | User Name         | Full Name     | User Type     | Account Status | Passphrase Expires | Delete |
|                 | admin             | Administrator | Administrator | Active         | n/a                |        |
| Enforce Pa      | assphrase Changes |               |               |                |                    |        |

| Local User Account & Passphrase Settings |                                                               |
|------------------------------------------|---------------------------------------------------------------|
| Account Lock:                            | Not configured.                                               |
| Passphrase Reset:                        | Not configured.                                               |
| Passphrase Rules:                        | Require at least 8 characters.<br>Additional rules configured |
|                                          | Edit Settings                                                 |
|                                          |                                                               |
| External Authentication                  |                                                               |
| External Authentication is disabled.     |                                                               |
|                                          | Enable                                                        |
|                                          |                                                               |
| Second Factor Authentication Settings    |                                                               |
| Two Factor Authentication is disabled.   |                                                               |
|                                          | Enable                                                        |

Abilitazione di Second Factor Authentication in SWA

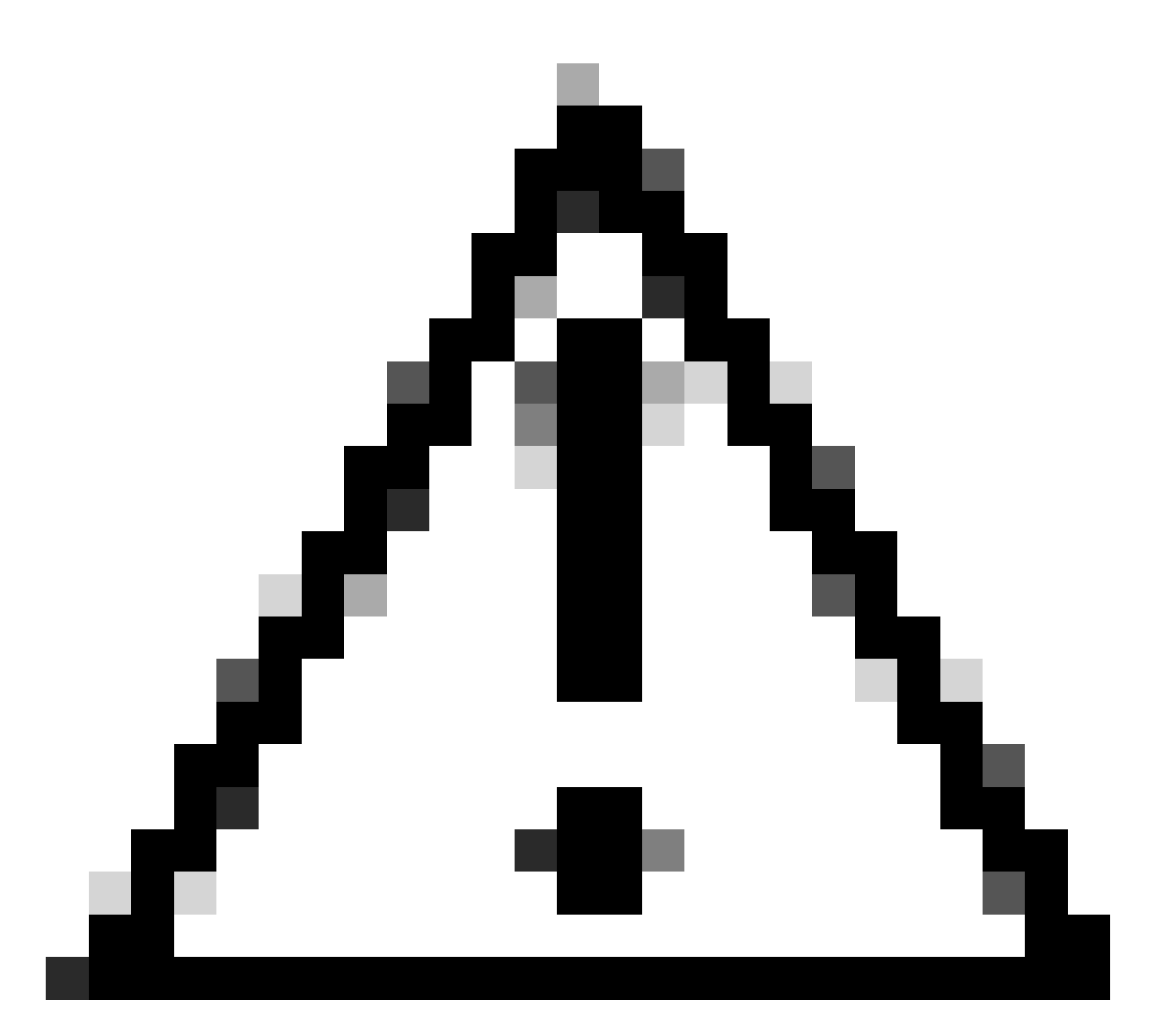

Attenzione: se si abilita l'autenticazione di secondo fattore in SWA, l'account predefinito 'admin' verrà abilitato anche con l'applicazione di secondo fattore. È necessario integrare ISE con LDAP o Active Directory (AD) per autenticare le credenziali 'admin', in quanto ISE non consente di configurare 'admin' come utente di accesso alla rete.

#### Second Factor Authentication

| Second Factor Authentication Settings                 |                                                                                                    |              |                    |                  |           |         |                   |              |
|-------------------------------------------------------|----------------------------------------------------------------------------------------------------|--------------|--------------------|------------------|-----------|---------|-------------------|--------------|
| Enable Second Factor Authentication                   |                                                                                                    |              |                    |                  |           |         |                   |              |
| Authentication Type:                                  | RADIUS                                                                                                    |              |                    |                  |           |         |                   |              |
| Protocol:                                             | UDP v                                                                                                    |              |                    |                  |           |         |                   |              |
| RADIUS Server Information:                            | RADIUS Server Hostname         Port         Shared Secret         Timeout Value<br>(in seconds)         Authentication<br>protocol         Add R |              |                    |                  |           |         |                   | Add Row      |
|                                                       | 10.106.38.150                                                                                                    | 1812         | •••••              |                  | 5         |         | PAP v             | Ŵ            |
| User Role Privileges                                  |                                                                                                    |              |                    |                  |           |         |                   |              |
| Configure user roles for Second Factor Authentication |                                                                                                    |              |                    |                  |           |         |                   |              |
| Second Factor Authentication is enforced to:          | Second Factor Authentication is enforced to:<br>Predefined Roles Administrator<br>Operator<br>Read-Only Operator<br>Guest                        |              |                    |                  |           |         |                   |              |
| Two Factor Login Page                                 |                                                                                                    |              |                    |                  |           |         |                   |              |
| Appearance:                                           | Current Logo:<br>O Use Current Logo<br>O Upload Custom Logo from Local Computer:<br>Browse No file selected.                                     |              |                    |                  |           |         |                   |              |
| Company Name:                                         | e: (Max 150 characters only)                                                                                                    |              |                    |                  |           |         |                   |              |
| Custom text Information:                              | : (Max 500 characters only)                                                                                                    |              |                    |                  |           |         |                   |              |
| Login help Information:                               | (Examples:For login trouble Plea<br>characters only)                                                                                             | ase contact, | Contact Name ,123- | ;<br>1234-123,ad | dmin@exar | nple.co | om or help URL. N | Note:Max 500 |
|                                                       |                                                                                                    |              |                    |                  | v         | iew Exi | isting Two Factor | Login Page 🗗 |
| Canad                                                 |                                                                                                    |              |                    |                  |           |         |                   | Cubait       |

Configura autenticazione di secondo fattore

Passaggio 5: per configurare gli utenti in SWA, fare clic su Aggiungi utente. Immettere Nome utente e selezionare Tipo utente richiesto per il ruolo desiderato. Immettere Passphrase e Digitare nuovamente Passphrase.

#### Users

| Users       |                        |                               |                                         |                                |                                        |                 |  |  |
|-------------|------------------------|-------------------------------|-----------------------------------------|--------------------------------|----------------------------------------|-----------------|--|--|
| Add User    |                        |                               |                                         |                                |                                        |                 |  |  |
| * When RADI | US external authentica | tion is enabled, all local us | er accounts except "admin" are disabled | . If all RADIUS services fail, | local user accounts will be used for a | authentication. |  |  |
|             |                        |                               |                                         |                                |                                        |                 |  |  |
| Accounts    | User Name              | Full Name                     | User Type*                              | Account Status                 | Passphrase Expires                     | Delete          |  |  |
|             | adminuser              | Admin User                    | Administrator                           | Active                         | n/a                                    | ŵ               |  |  |
|             | rouser                 | RO User                       | Read-Only Operator                      | Active                         | n/a                                    | ŵ               |  |  |

Configurazione utente in SWA

Passaggio 6: fare clic su Sottometti e conferma modifiche.

## Verifica

Accedere all'interfaccia grafica SWA con le credenziali utente configurate. Una volta completata l'autenticazione, si viene reindirizzati alla pagina dell'autenticazione secondaria. Qui è necessario immettere le credenziali di autenticazione secondaria configurate in ISE.

| Passcode:                                                                          |  |
|------------------------------------------------------------------------------------|--|
| Copyright © 2003-2022 Cisco Systems, Inc. All rights reserved.   Privacy Statement |  |

Verifica accesso secondo fattore

# Riferimenti

- Guida per l'utente di AsyncOS 14.0 per Cisco Secure Web Appliance
- Guida per l'amministratore di ISE 3.0
- ISE Compatibility Matrix per Secure Web Appliance
- Integrazione di AD per l'interfaccia grafica ISE e accesso tramite CLI

### Informazioni su questa traduzione

Cisco ha tradotto questo documento utilizzando una combinazione di tecnologie automatiche e umane per offrire ai nostri utenti in tutto il mondo contenuti di supporto nella propria lingua. Si noti che anche la migliore traduzione automatica non sarà mai accurata come quella fornita da un traduttore professionista. Cisco Systems, Inc. non si assume alcuna responsabilità per l'accuratezza di queste traduzioni e consiglia di consultare sempre il documento originale in inglese (disponibile al link fornito).